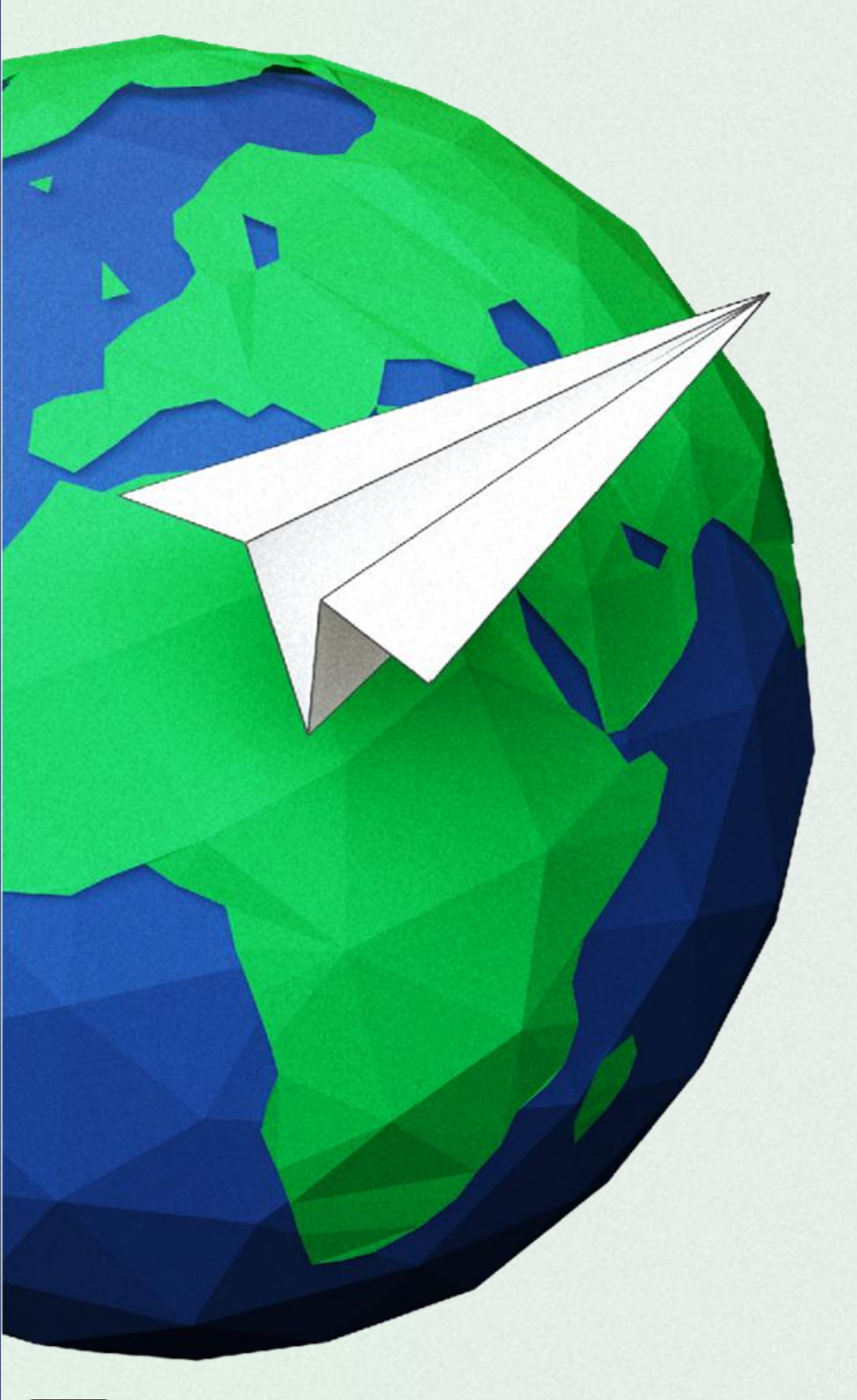

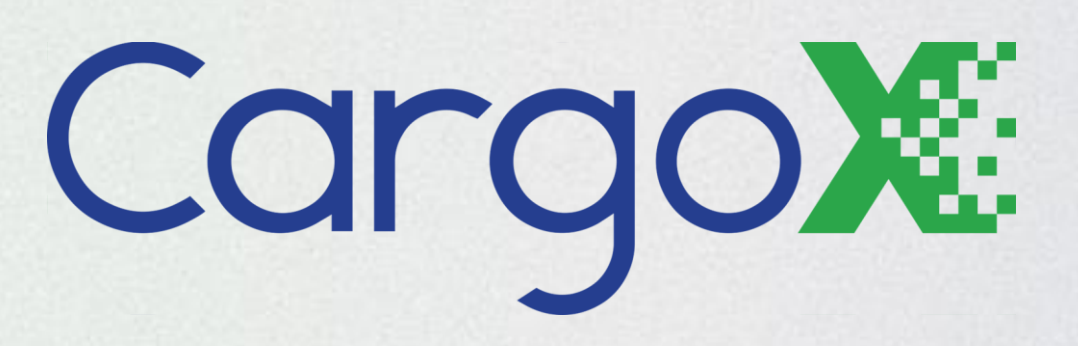

# HMM - CargoX eBL Integration manual

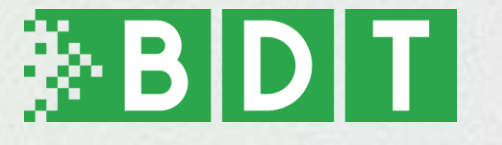

(PUBLIC)

# eBL: Workflow

## **Request eBL:**

The shipper logs into the HMM Portal and requests to receive an eBL through the CargoX Platform. The first time he does this, he is also asked to connect the HMM Portal and the CargoX Platform.

#### **Issue eBL:**

HMM creates the eBL and transfers the issued eBL to the shipper on the CargoX Platform.

### Transfer eBL:

Shipper transfers the possession of the eBL to the consignee through the CargoX Platform.

### Surrender for delivery:

Consignee surrenders the eBL.

Further details can be found here.

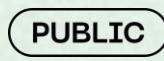

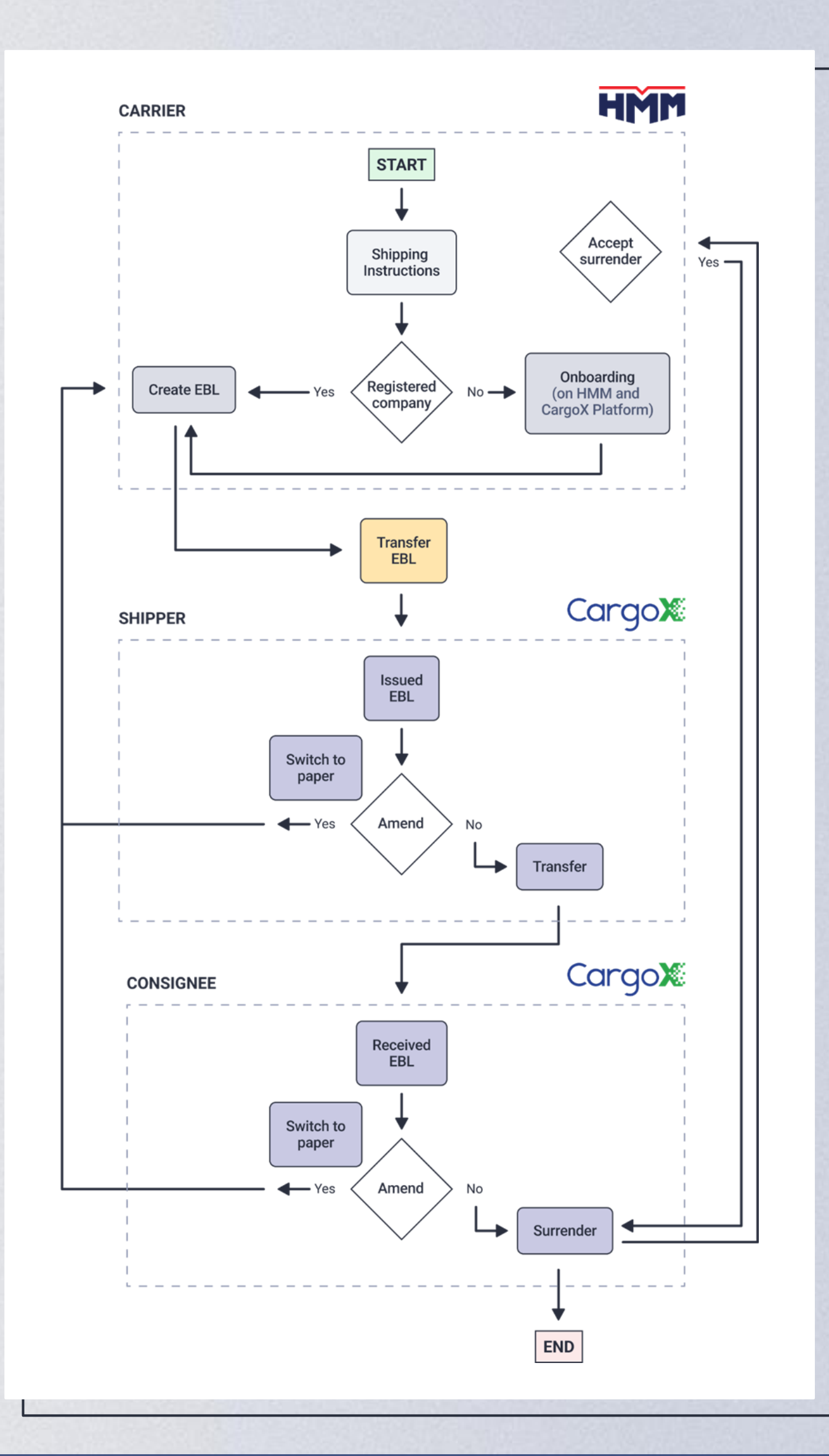

# eBL: Request eBL

## HMM portal:

The shipper logs into the HMM Portal, opens a settled bill of lading (BL), and selects to receive an electronic bill of lading (eBL) with the CargoX Platform as the preferred option. More information about this step can be found on the <u>HMM Portal</u>.

## Connecting the HMM Portal with the CargoX Platform:

The first time a shipper requests an electronic Bill of Lading (eBL), they are prompted to connect the HMM Portal with the CargoX Platform. During this process, shippers are redirected to the CargoX login page. Existing CargoX users can log in directly, while new users will go through a streamlined registration process. Completing either of these steps will successfully connect the HMM Portal and the CargoX Platform accounts.

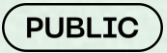

#### Cargo

#### Create a company

Please provide your company details to begin registration.

#### \* Company name

Shipping Company

Branch office(optional) Ljubljana

\* Address

Shipping street 2

\* ZIP / Postal code 1000

\* <sup>City</sup> Ljubljana

#### \* Location

Slovenia

For more precise location information: The listed locations are based on ISO 3166 standard which includes the names of countries, dependent territories, and special areas of geographical interest and not only the sovereign states that are members of the UN.

Х

\* National company registration number

#### 1241244384

Enter your company's legal entity identifier or registration number, as found in the official national company registry. Usually issued by the governmental authority in the country of incorporation.

VAT number(optional)

SI24141233

# eBL: Issue (non-negotiable) eBL

**≡ Cargo**X Envelopes

### Creation of the eBL by HMM: HMM

creates the eBL and sends it electronically to the CargoX Platform.

## **Receipt of the issued eBL** (shipper):

The shipper receives the issued document in their CargoX Platform inbox and is also notified by email regarding this action.

#### + Compose **Q** Search envelopes Inbox Drafts Select all envelopes EBL P - REF-2iv-w Issued Sent Archive EBL P 🔤 REF-7v5-p 🛛 Issu EBL - SELA09041241 SURF EBL - SELA09041242 SURF EBL P - SELA09041244 Iss Consignee Company EBL - SELA09041243 sw Rules and Filters Consignee Company (BLC) SELA09041242 Copy of e Contacts Consignee Company EBL - SELA09041245 ISSU Buy units Statistics ? Help

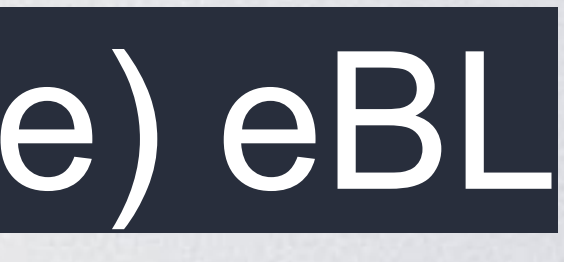

|                                            |              | Balance<br>1,000.00 Units (U)        | > III 🕭                    | John Doe<br>Shipper Com | e<br>npany |
|--------------------------------------------|--------------|--------------------------------------|----------------------------|-------------------------|------------|
|                                            | 1-8 of 8 < > | <b>ĭ</b> ∨ <sup>z</sup> A ∨ <b>i</b> | Filter envelopes by        | date                    | ~          |
| Newly issued eBL                           |              |                                      | EBL NUMBER<br>REF-2iv-w    | <b>18 Jun</b><br>14:28  | :          |
| Newly issued eBL                           |              |                                      | EBL NUMBER<br>REF-7v5-p    | <b>27 Jun</b><br>09:49  | :          |
| R FOR DELIVERY REQUESTED Newly issued eBL  |              |                                      | EBL NUMBER<br>SELA09041241 | <b>27 Jun</b><br>09:57  | :          |
| R FOR AMENDMENT REQUESTED Newly issued eBL |              |                                      | EBL NUMBER<br>SELA09041242 | <b>27 Jun</b><br>14:30  | :          |
| Newly issued eBL                           |              |                                      | EBL NUMBER<br>SELA09041244 | <b>27 Jun</b><br>14:30  | :          |
| eBL possession transferred                 |              |                                      | EBL NUMBER<br>SELA09041243 | <b>27 Jun</b><br>14:50  | :          |
| 3L forwarded                               |              |                                      |                            | <b>27 Jun</b><br>15:24  | :          |
| eBL possession transferred                 |              |                                      | EBL NUMBER<br>SELA09041245 | 27 Jun<br>15:30         | :          |
|                                            |              |                                      |                            |                         |            |

# eBL: Transfer eBL

After reviewing all information in the eBL, the shipper can proceed by transferring possession of the eBL to the consignee.

## **Basic flow for transferring the eBL:**

- 1) Open eBL on the CargoX Platform.
- 2) Choose the recipient (consignee).

Companies need to be connected on the CargoX Platform. Here is how: <u>How to connect</u> <u>with other companies and send an invitation</u>.

- 3) Transfer eBL (possesion).
  - ) Seal and transfer the envelope.
- **5** Choose who will pay the eBL transfer fee.
- 6) Digitally sign the transfer.

( PUBLIC )

Further details on transferring possession of the eBL can be found here (The article is restricted and can be viewed only by selected customers; click here for more info).

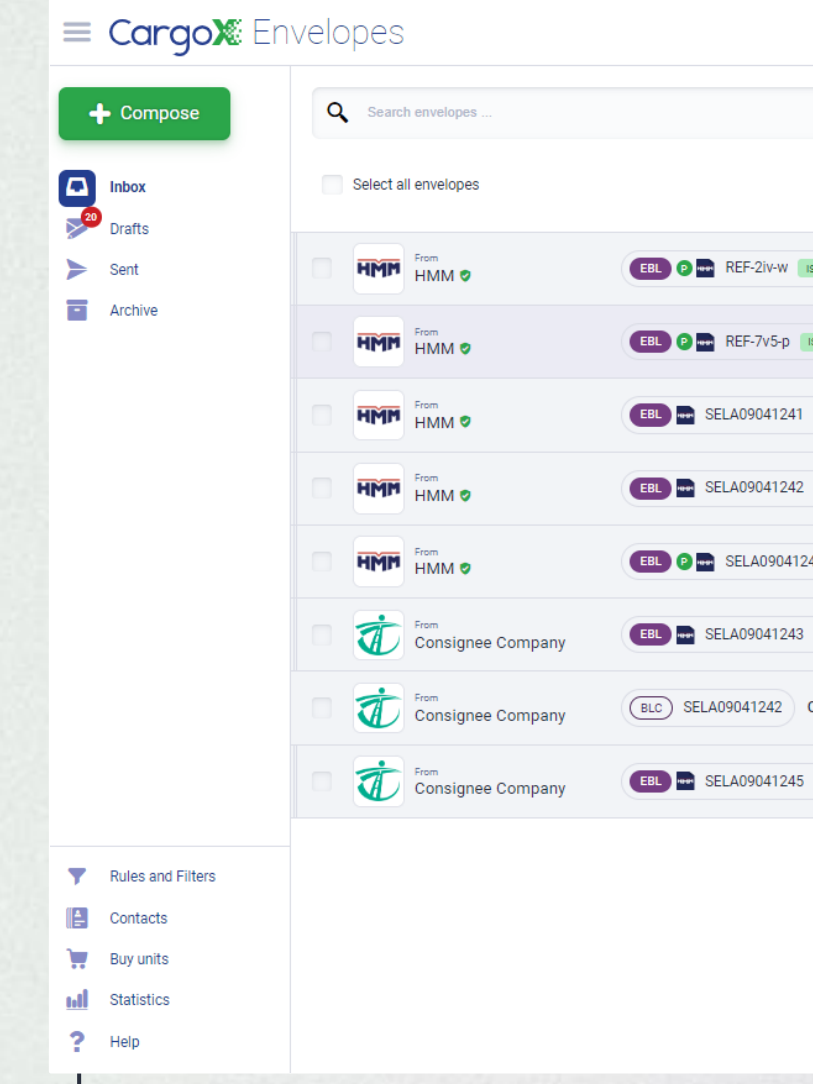

|                                                                                                    | Balance<br>1,000.00 Units (U) |
|----------------------------------------------------------------------------------------------------|-------------------------------|
| HMM ©<br>27 Jun 2024 at 09:49 RECEIVED                                                                                                    | ×                             |
| SUED 0 REF-7v5-p<br>SSUED 0 AS<br>SSUED 0 SAS<br>SUED 0 SAS<br>SUED 0 SAS<br>SUED 0 SAS<br>Shipper Company @<br>SURRENCE                                                                                                    | (ISSUED)                      |
| SURRENCE Wewly issued eBL   44 Issue   6 Possession transferred   • •   • •   • •   • •   • •   • •   • •   • •   • •   • •   • •   • •   • •   • •   • •   • •   • •   • •   • •   • •   • •   • •   • •   • •   • •   • •   • •   • •   • •   • •   • •   • •   • •   • •   • <td>^</td> | ^                             |
| Copy of et<br>ISSUED                                                                                                    |                               |
| Transfer possession                                                                                                    | Close                         |

# **eBL:** Surrender for delivery

The consignee receives the eBL in their inbox, and after examining all the information, they can proceed with Request surrender for delivery. This involves returning the eBL to HMM to facilitate the release of the shipped goods.

## **Basic flow for surrendering the eBL:**

- Open the envelope containing the eBL.
- Request surrender for delivery.
- Seal and transfer the envelope.
- Digitally sign the transfer.

5

( PUBLIC )

HMM will receive the request and respond:

Accepted: This action sets the eBL status to Surrender for delivery accepted, marking the final stage in its life cycle. Upon confirmation of the surrender request by the carrier, the cargo is prepared for release.

Rejected: If HMM rejects the surrender for delivery request, the eBL status reverts to Issued. The requester retains possession to proceed with authorised actions on the eBL.

Further details on requesting surrender for delivery can be found here (The article is restricted and can be viewed only by selected customers; click here for more info).

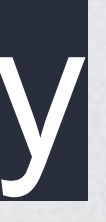

| ew envelope for HMM                                                                                                    | 53 ×   |
|----------------------------------------------------------------------------------------------------|--------|
| * Recipient<br>HMM                                                                                                    | ~      |
| ocuments in envelope                                                                                                    |        |
| + Upload new Choose from inbox                                                                                                    |        |
| EE Consignee inc                                                                                                    | ISSUED |
| * Choose eBL action<br>Request surrender for delivery<br>When surrendering the eBL, you are digitally transferring the original document to the designated release agent/surrenderee. This act<br>confirms the completion of the delivery process and informs the release agent that you are the authorized party to receive the goods. | ×      |
| Possession will be transferred to the envelope recipient HMM 🥏                                                                                                    |        |
| Download Preview Audit log Remove                                                                                                    |        |
| lessage                                                                                                    |        |
| Your message to recipient(optional)                                                                                                    |        |
|                                                                                                    |        |

# **eBL:** Other available actions

## **Request surrender for amendment:**

The action Request surrender for amendment offers an option to amend the eBL. The eBL will be sent back to the issuer to modify the document contents. Additional information about this action can be found here.

### Switch to paper:

Switching to paper allows CargoX Platform users to convert the electronically received eBL to a physical paper version. This process will destroy the electronic version of the eBL and designate the physical paper as the original document of title. Additional information about this action can be found here.

### Send as a copy:

You can send a copy of the eBL to any contact, even if you don't currently have possession of the eBL. Additional information about this action can be found here.

The articles are restricted and can be viewed only by selected customers; click here for more info.

| HMM C<br>27 Jun 2024 at                               | 14:30 RECEIVED                    |                                 |                         |
|-------------------------------------------------------|-----------------------------------|---------------------------------|-------------------------|
| EBL P SELA0904124<br>93 kB<br>ISSUE<br>CONSI<br>Consi | 4<br>BY<br>HMM ⊘<br>GNEE<br>ignee |                                 | SHIPPER / CONSIGNOR     |
| Download Preview                                      | Audit log                         |                                 |                         |
| Newly issued eBL<br>27 Jun 2024 at 14:29              |                                   |                                 |                         |
|                                                       |                                   |                                 |                         |
|                                                       |                                   |                                 |                         |
|                                                       |                                   |                                 |                         |
|                                                       |                                   |                                 | Request switch to paper |
| Transfer possession                                   | Request surrender for delivery    | Request surrender for amendment | <b>*</b>                |